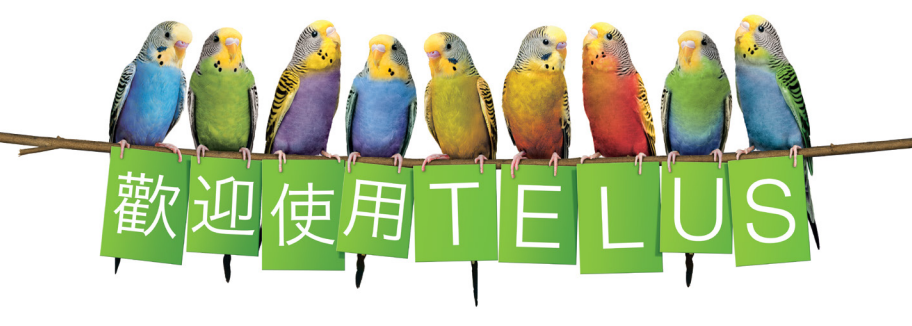

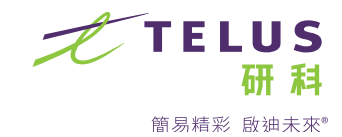

## 本手冊內容包括:

## 高速網絡

- 了解你的 Wi-Fi
- ② 取得最佳的 Wi-Fi 信號
- ③ 將裝置連接至 Wi-Fi
- ④ 管理你的網絡數據用量
- ⑤ 網絡計劃附送的服務

## Optik TV

- 6 認識 Optik TV 遙控
- 7 錄影電視節目
- (8) 使用 Optik 功能提升電視觀賞體驗
- ④ 以流動裝置收看及錄影電視節目
- 🔟 設定字幕及口述影像
- 🕦 連接電視和遙控器
- 12 設定付費密碼
- 13 設定家長監控

## 電視疑難排解

- 14 我的電視無法顯示 Optik TV
- 15 我的遙控無法控制 Optik TV
- 16 我的高清電視畫質欠佳

## 歡迎使用 TELUS

很高興你成為我們的用戶。你的服務現已妥善安裝,你可隨時在網 上輕鬆管理你的 TELUS 帳戶。

■ 登陸 telus.com/my-account 網頁,登入或註冊。

■ 註冊時需使用你的帳戶號碼。

當妳收到首張賬單後,可以在上面找到妳的帳戶號碼,另可登陸 telus.com/contact,透過在線咨詢或致電向我們查詢。

多謝選用 TELUS。

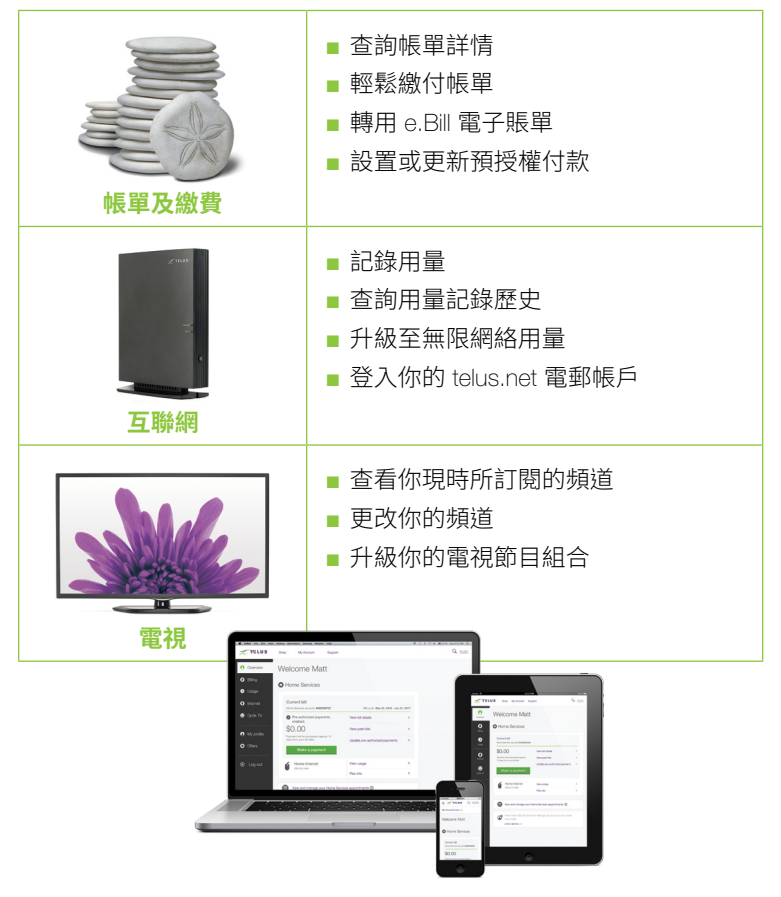

## 我們的客戶服務與眾不同。

今天完成安裝後,你會收到 TELUS 的問卷調查電話,邀請你評價所 取得的服務,以及向有關技術人員提供反饋意見。

以下是問卷調查內容的一些例子:

- 技術人員前來進行安裝或維修,你對其整體的表現評價如何?
- 你有沒有在技術人員抵達你家前收到他們的來電通知?
- 技術人員抵達時有沒有自我介紹並提供名片?
- 技術人員完成工作後有沒有通知你?
- 技術人員有沒有提供有關 TELUS 產品及服務的資訊,其中包括額外頻道及如何使用你的服務等?
- 對於你的 Wi-Fi 設備,技術人員有沒有解釋 Wi-Fi 如何運作,並向你展示你家各處的 Wi-Fi 信號強度?
- 你會不會推薦 TELUS 給朋友或同事?

在未來30天內,如有任何疑問或遇到任何困難,請致電你的技術 人員。

#### 備註

# 誠意為你獻上迎新禮物。 免費欣賞點播電影一套!

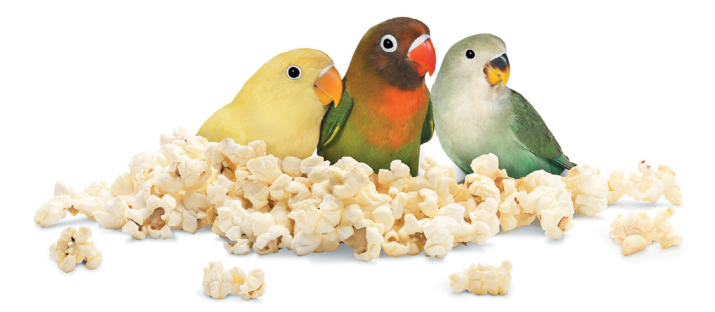

## 開通服務之後的30天內,免費欣賞點播電影一套\*:

以下是 Optik TV 客戶換領迎新禮物的方法。

步驟 1 按遙控上的 on demand (點播)鍵。

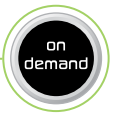

- 步驟 2 我們的電影庫中有大量最新精選電影, 你可從中選取任意一套。
- 步驟 3 選取 Order \$ (付費點播)即可免費欣賞影片。 相關費用將自動在你的下一張帳單中抵銷。

詳情請瀏覽 telus.com/ondemand。

\*抵消額度最多為 \$8。抵銷額必須於安裝後 30天內使用。 未有使用的抵銷額將逾期失效。

# 推薦好友使用 TELUS,即可 累積多重獎賞!<sup>\*</sup>

獲取高達 \$150 的 Virtual MasterCard® Rewards (虛擬 MasterCard® 獎賞) (每一新安裝的 TELUS Home Service (TELUS 家居服務) 可獲 \$50 獎賞)。每位登記的 好友亦可按每一新安裝的服務獲得 \$50 帳單消費抵銷。

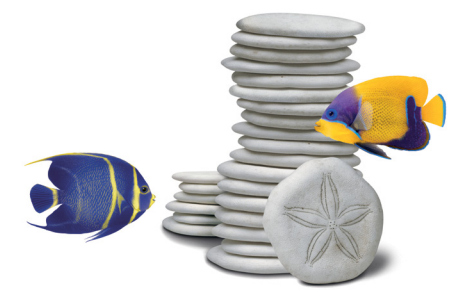

分享對 TELUS 的喜愛再容易不過。按以下步驟進行即可。

- 步驟 1 瀏覽 telus.com/welcomereferral。
- 步驟 2 於 telus.com/my-account 登入 My Account (我的帳戶),如尚未有帳戶則立即註冊。
- 步驟 3 透過電郵、短訊或社交媒體推薦給好友。

好友的服務一經安裝後,你隨即會收到有關獎賞電郵。

Virtual MasterCard® Reward 由加拿大 Citibank 按 MasterCard International 的授權發出,並由 Citi® Prepaid Services (Citi® 預付服務) 管理。加拿大境內任何接受MasterCard(付款之地方 (包括網上,電話以及郵件支付),均可使用Virtual MasterCard Reward.\*須接受相關條款及 細則約束后,方可參與本計劃。(請參閱 https://homereferrals.telus.com/common/terms.pg) TELUS 保留權利隨時終止本計劃或更改其任何條款,而毋需另行通知,且亦無義務贈送 任何推薦消費抵銷額。須受有關細則所約束。TELUS %TELUS 徽號及 telus.com 為 TELUS Corporation 之註冊商標,按授權使用。© 2017 TELUS。

## 信號覆蓋範圍

Wi-Fi 信號難以穿透你家中的不同建築物料及障礙物,其中包括混凝土、入牆管道、恆溫地板、電器和鏡子等。

請避免將數據機/調制解調器另置於別處,因為你的技術人員已將其 置於一個可提供最佳信號覆蓋範圍的地方。如需額外的覆蓋範圍, 請瀏覽 telus.com/wifiplus

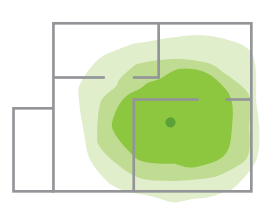

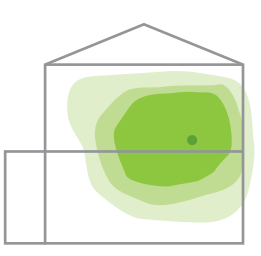

■ TELUS 數據機/ 調制解調器 Wi-Fi 信號覆蓋範圍(綠色部份)

## 信號擠塞

現在越來越多人在家中使用 Wi-Fi 連接至互連網。這意味著你鄰居的 Wi-Fi 信號可能會干擾你的網絡連接。 你的數據機 / 調制解調器將自動調節, 以提供最佳的連接。如要進一步將影響 減至最低,越靠近數據機/調制解調器, 越可取得更佳的 Wi-Fi 信號。

## 個人裝置的性能

有些裝置 (如較舊的平板電腦和智能手機) 或無法達致網速計劃的全速。較舊和 較慢的裝置甚至會拖慢你的整個 Wi-Fi 網絡。

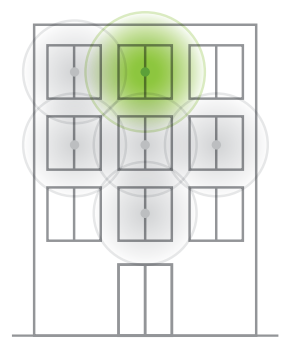

2 取得最佳的 Wi-Fi 信號

## 取得網速最快的連接

使用以太網網絡線將個人裝置連接至 TELUS Wi-Fi 數據機 / 調制解調器。將 Wi-Fi 裝置靠近數據機 / 調制解調器放置, 可取得較佳信號。

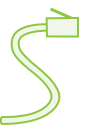

## 減少分享頻寬

網絡的運作猶如家中的水管一般。自來水從同一條水管分流作洗碗機、 淋浴間和洗衣機之用。同樣地,如頻寬不足,同時瀏覽網頁、串流影片、 玩網上遊戲及上載檔案,或會拖慢你的網速。如遇此情況,可考慮升級 至更快的網速計劃。

## 減少干擾

有些物品若位於數據機/ 調制解調器附近,則或會對你的 Wi-Fi 信號造成干擾。嘗試將以下物品置於遠離數據機 / 調制解調器之處:

■ 微波爐

■ 無線音響系統

- 嬰兒監視器
- 無線保安鏡頭
- 無線電話基座

## 調整天線位置

如你的數據機/ 調制解調器設有外置天線,則你的技術人員已將其置於 Wi-Fi 信號強度最佳之處。如天線位置有所改變,可重新調整至取得最 佳 Wi-Fi 信號強度為止。

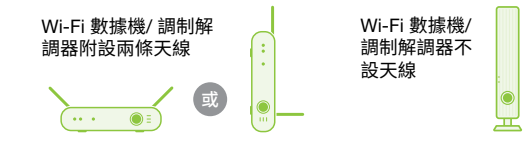

詳情請瀏覽 telus.com/internethelp。

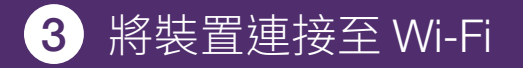

按以下步驟,即可輕鬆將智能手機、平板電腦、筆記型電腦和桌面電腦 連接至你家的 Wi-Fi 網絡:

- 步驟 4 從顯示中選取你的 Wi-Fi 網絡名 稱。你的 Wi-Fi 網絡名稱和密碼 列於你的冰箱貼或數據機/ 調制 解調器的一側。
- 步驟 5 輸入你的密碼,然後選取 Connect (連接) 或 Join (加入)。 你的裝置將連接至 Wi-Fi。

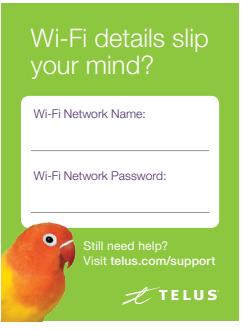

# 4 管理你的網絡數據用量

你在網絡上進行的任何活動皆會耗用數據。為免數據超額,請注意以 下耗用量較高的活動:

| 以 4K / 超高清收看 Netflix | 每小時 7 GB      |  |
|----------------------|---------------|--|
| 以高清 / 標清收看 Netflix   | 每小時3GB,每小時1GB |  |
| 下載電影                 | 每套電影 700 MB   |  |
| 視像會議                 | 每小時 200 MB    |  |
| 在線收聽音頻               | 每小時最多 100 MB  |  |
| 網上遊戲                 | 每小時最多 75 MB   |  |

在電視上收看 Optik TV 並不會耗用數據。然而,在 Optik TV 運行的應 用程式如 Netflix 則會計算入你的數據用量中。

#### 數據超額的收費

如數據用量超出你的每月額度,我們則會按需要自動提供額外 50 GB 的數據桶。

- 首 50 GB 收費為 \$5
- 其後每 50 GB 收費為 \$10,以每月 \$45 為上限
- 每月繳付 \$15,即可享有無限數據用量

追蹤、管理及升級你的數據用量

- 1.於 telus.com/my-account 登入 My Account
- 2. 在概要頁面上 Home Services (家居服務) 下尋找你的網絡服務
- 3. 選取 View usage (檢視用量)(你的數據用量差不多會實時反映出來)

有關管理網絡數據用量之詳情,請瀏覽 telus.com/internetusage。 你的網絡計劃還附送以下免費服務。

## 連接至公共 Wi-Fi 熱點

你可在家中以外的地方連接至 Free & Friendly (免費易用) TELUS 公共 Wi-Fi 網絡,享用無線 上網服務。

在你的無線裝置上尋找 #TELUS 網絡即可。 有關參與地點或其他詳情,請參閱 telus.com/wifihotspots。

## 使用 Norton Security Online 保護你的裝置

身為 TELUS 高速網絡的重要客戶,你可免費享用 Norton Security Online 防護功能。

於以下網址啟動你的免費 Norton 防護功能 (適用 於最多 2 個裝置),或以每月 \$5 升級至精選組合 (防護功能適用於多達 10 個裝置):

telus.com/norton o

## 設定並使用你的個人化 TELUS 電郵地址\*

獲取多達 10 個免費的 telus.net 個人化 TELUS 電郵地址。此外,各 TELUS 電郵地址皆設有日曆、 任務和個人通訊錄功能。

telus.net 電郵寄存在我們設於加拿大的數據中心, 為你提供更高的私隱和數據安全保障。

有關設定收件箱或其他詳情,請瀏覽 telus.com/email。

\*恕不適用於 TELUS PureFibre™ 客戶;非所有服務及組合提供本功能。

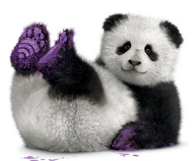

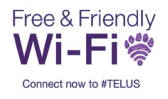

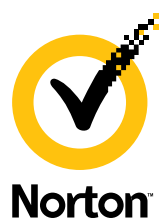

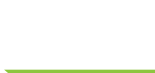

by Symantec

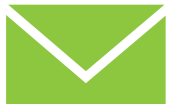

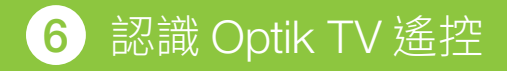

## 開啟電視和數碼盒

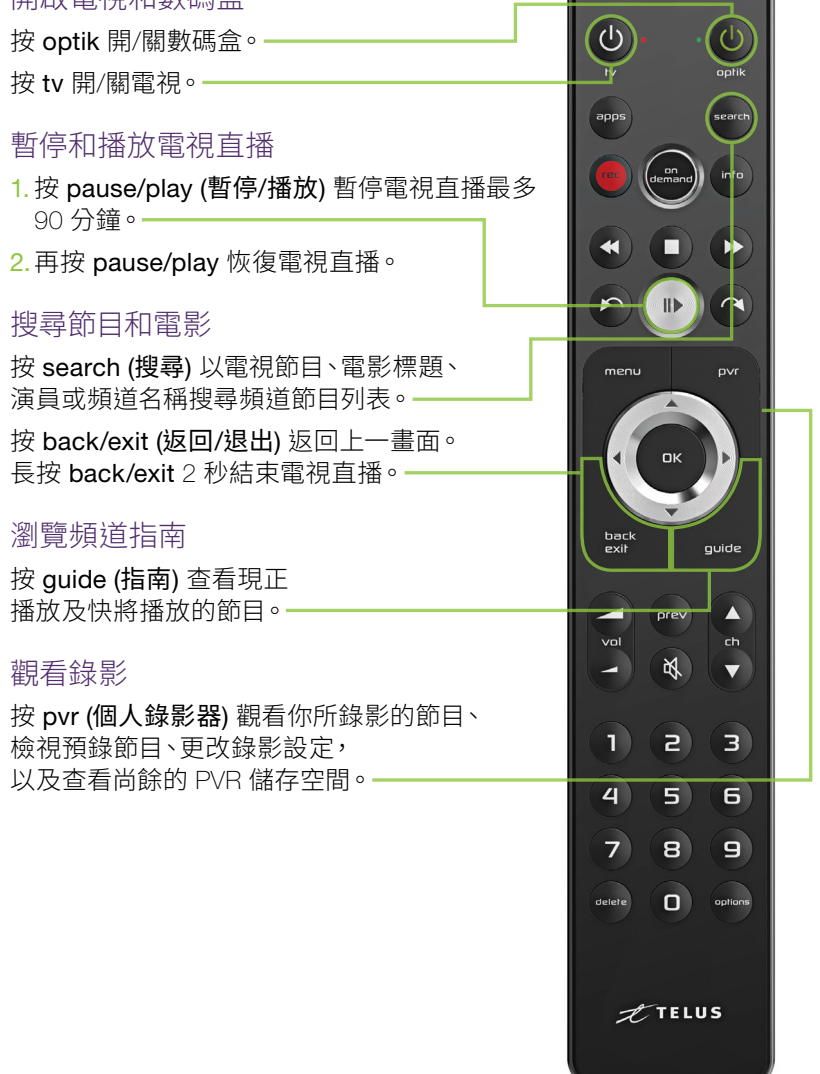

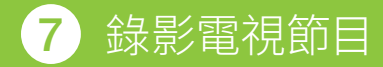

Optik 個人錄影器(PVR)可讓你錄影自 己喜好的節目、暫停和重播電視, 以及在一個房間中開始觀看錄影然後暫停, 並於另一房間中繼續觀看。

## 錄影單一集數和整套電視系列

- 在觀看電視直播時,從頻道指南或搜 尋結果中選取要錄影的節目。
- 按 rec (錄影)一下錄影單一集數; 兩下錄影整個系列;三下取消錄影。

#### 延長錄影時間

體育賽事及特別現場節目可能會超出預設 的節目時間,或令致節目延遲開始。按以下 步驟調整錄影時間即可:

- 1. 按遙控上的 pvr。-
- 2. 在電視畫面上,轉到 Scheduled (預錄) 頁面查看預錄節目的詳情。
- 3.選取你想延長錄影的節目, 然後按 OK (確認)。
- 4. 轉到 Record Settings (錄影設定), 然後按 OK。
- 5. 選擇將設定應用至單一集數或整套系列。
- 6. 選取 Stop Recording (停止錄影) 一欄。
- 7. 選取將預錄結束時間延後 5 分鐘至 3 小時。
- 8. 選取 Save changes (儲存變更) 儲存你的新設定。

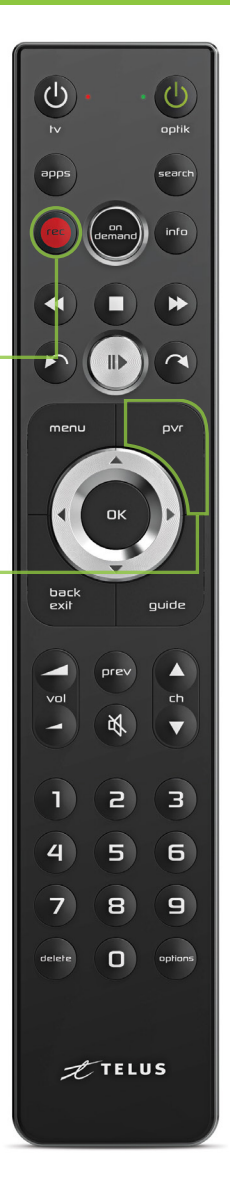

# 8 使用 Optik 功能提升電視觀賞體驗

## 觀看點播電影及節目

- **免費**觀看特選電視節目的最新集數。
- 在你所訂閱的頻道上連續追看節目。
- 付費點播一些尚未供出租的巨製大片。

## 無憂瀏覽 Optik 點播服務

Optik TV 清楚顯示付費內容的價格, 並需要你選取 Order \$ 後方會向你收費。

# 在 Optik TV 上使用應用程式

在 Optik TV 上直接使用各種應用程式。

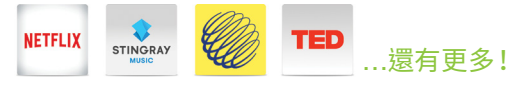

按 apps (應用程式) 啟動。

## 錯過了開頭?使用 Restart (重新播放)功能。

Restart 功能在超過 60 個頻道上提供。 1. 在指南中選取標有 ◎ 的節目。 2. 按 OK 選取 ○ 重新播放節目 。

詳情請瀏覽 telus.com/restart∘

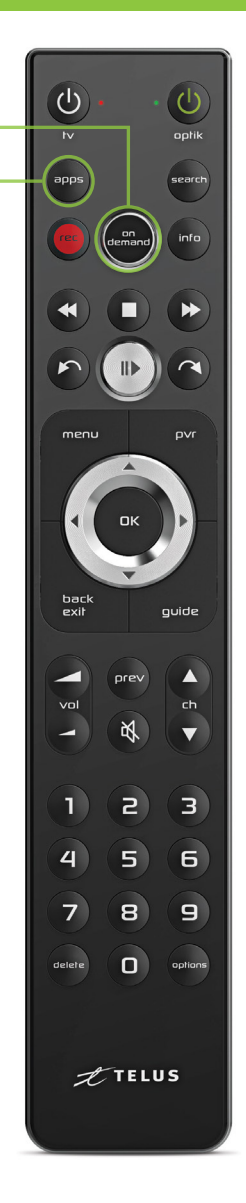

# 9 以流動裝置收看及錄影電視節目

使用 Optik TV<sup>®</sup> 應用程式觀看直播及點播節目和電影。 使用智能手機或平板電腦,你可以:

- 在外出時設定錄影。
- 收看你訂閱的頻道。
- 從數千點播影片中任意選擇。
- 在電視上付費點播電影,並在平板電腦上繼續觀看。

## 步驟 1: 建立 Optik TV 帳戶

在流動裝置上以 Optik TV 帳戶登入應用程式。程序如下:

- 1. 開啟電視, 然後按遙控上的 menu (選單)。
- 2. 在電視畫面上,從選單選取 Settings (設定)。
- 3. 選取 TV Apps (電視應用程式)。
- 4. 選取 Optik TV account (Optik TV 帳戶)。
- 5. 選取 Create account (建立帳戶)。
- 輸入你的電郵地址,然後選取 Create account。 你隨後便會收到確認電郵。

## 步驟 2: 下載 Optik TV 應用程式

在 Apple 或 Android 裝置上的應用程式商店搜尋 Optik TV。啟動應用 程式,然後輸入確認電郵上的編碼。

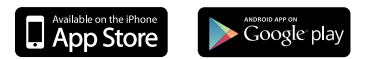

有關額外詳情及支援,請瀏覽 telus.com/optikapp。

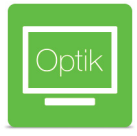

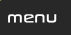

# 10 設定字幕及口述影像

## 開啟字幕

- 1. 按遙控上的 options (選項)。
- 2. 在電視畫面上選取 Closed Captioning (字幕),然後按遙控上的 OK。
- 3. 在電視畫面上選取 On (開啟), 然後按 OK。

## 開啟口述影像

- 1. 按遙控上的 menu (選單)。
- 2. 在電視畫面上選取 Settings (往下滑動四格),然後按遙控上的 OK。
- 3. 選取 Audio (聲道) (往下滑動兩格), 然後按 OK。
- 4. 按 OK 選取 Audio Language (聲道語言)。
- 5. 按 OK 選取 Descriptive Video (口述影像)。
- 6. 選取 Save (儲存)(往上滑動一格), 然後按遙控上的 OK。
- 7. 按遙控上的 back/exit 返回電視畫面。

按以下步驟即可暫時關閉口述影像。

- 1. 按遙控上的 options。·
- 在電視畫面上選取 Audio Languages (往下滑動兩格),然後按 OK。
- 3. 選取 English (英語), 然後按 OK。

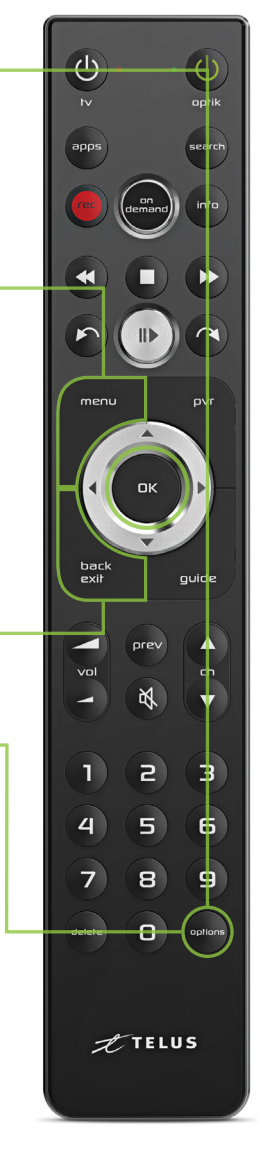

# 11 連接電視和遙控器

如需為新電視調較遙控,可參閱本節內容。

- 確保遙控和數碼盒之間沒有物品阻隔, 以及數碼盒和電視皆已開啟。
- 2. 在下表中找出電視品牌的對應編號。

#### 電視品牌編號 Sony LG 0015 Samsung 0018 0017 Panasonic 0013 Sanyo 0012 Toshiba 0016 0019 Sharp 0014 Vizio 0010 Philips

- 3. 長按 options (選項) 3 秒。
  - 註: optik 旁的綠色 LED 燈會閃動兩下。 電視品牌編號需於長按 options 後 3 秒內輸入。
- 4. 使用數字鍵盤輸入電視品牌的 4 位編號。 註:輸入電視品牌編號時, tv 旁的紅色 LED 燈會閃動兩下。
- 5.按 tv。如你的電視關上,即表示所輸入的 編號正確。如電視沒有反應,則從步驟 2 開始重試。
- 6.按 OK。

註:紅色的 TV LED 燈會閃動兩下確認編號現已儲存。

7. 按 tv 重新開啟電視。

看不到你的電視品牌?

有關電視品牌編號的詳細列表,請瀏覽 telus.com/optikremote。

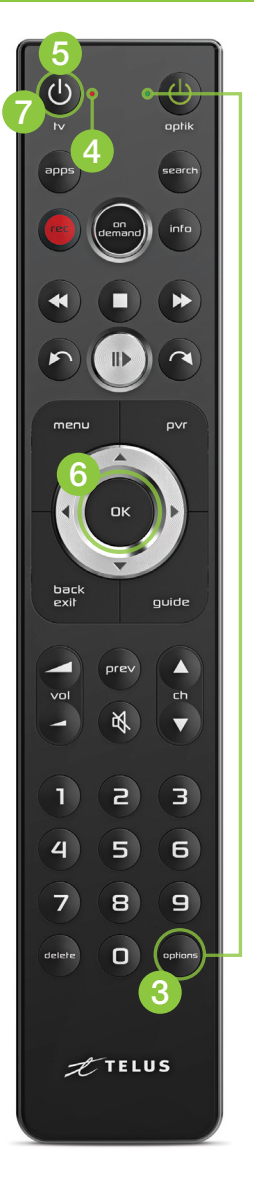

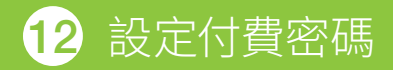

你可透過設定付費密碼,以防止未經授權租看點 播或按次付費的節目。此密碼與你的家長監控密 碼並無關聯。

付費密碼僅適用於特定的一個數碼盒。

- 1. 按遙控上的 menu (選單)。
- 在電視畫面上,從選單選取 Settings, 然後選取 Parental Controls (家長監控)。
- 3. 選取 Purchase PIN (付費密碼), 然後按 OK。
- 4. 使用遙控上的數字鍵盤輸入 4 位密碼。
- 5. 再次輸入 4 位密碼加以確認。
- 6. 按 OK 選取 Rental locking (租看鎖碼)。
- 7. 轉到 Save,然後按 OK。 現在應會在付費前要求你輸入 所設定的密碼。

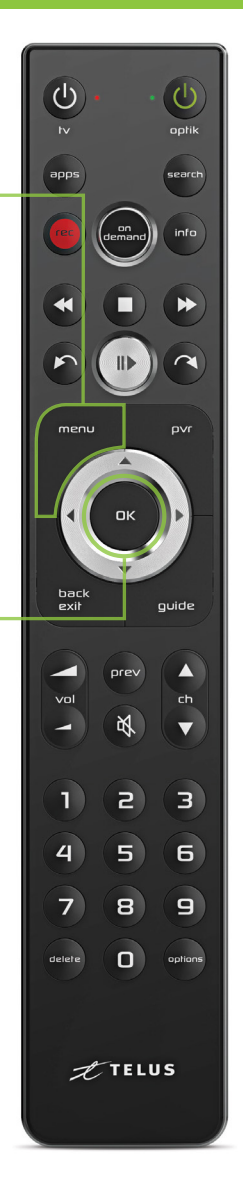

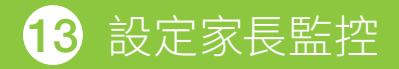

你可透過設定家長監控,以封鎖特定內容, 管制你家人所收看的節目。

家長監控設定僅適用於特定的一個數碼盒, 讓你能封鎖在你家中各部電視上收看的不同 類型內容。設定家長監控的步驟如下:

- 1. 按遙控上的 menu (選單)。
- 在電視畫面上,從選單選取 Settings,然後 選取 Parental Controls (家長監控)。
- 首次設定家長監控時,會要求你設定4個 位的家長監控密碼。如已設定密碼,則會要 求你輸入密碼。
- 4.使用箭咀選取封鎖選項(頻道、電影評級、 電視評級、成人)旁的 Change (變更),然 後按 OK。 註:如要封鎖成人電影或電視節目,則須啟動

註,如要封鎖成人電影或電視即目,則須啟動 Adult locking (成人內容鎖碼)。

- 5. 使用箭咀選取你的選項,然後按 OK。
- 6.轉到 Save (儲存),然後按 OK。現在指南 應只會顯示你沒有封鎖的節目內容。

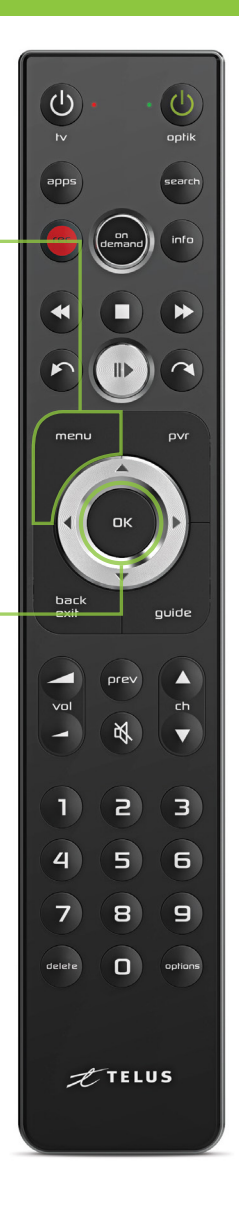

# 14 我的電視無法顯示 Optik TV

試採取下列步驟,以便成功顯示 Optik TV:

- 確保數碼盒插上電源並已開啟。檢查數碼盒 正面的電源燈為綠色。
- 如數碼盒的電源燈並非為綠色,則按遙控上的 OK 重新啟動裝置。你的數碼盒或因閑置而進 入待機模式,以節省能源。

仍然看到 No Signal / Input (沒有信號/輸入)、藍色畫面或雜訊雪花? 試採取以下步驟,並在各步驟之間稍候 10-15 秒,以確認是否已解決 問題。

- 嘗試更改頻道。如其他頻道顯示正常,則可能是該頻道暫時出現 問題。
- 確保電視設定至適當的輸入端(一般為 HDMI 1 或 Component (色差端子輸入),視乎連接數碼 盒與電視的連接線而定)。
- 確認連接數碼盒與電視的連接線兩端已插緊。
- 如仍無法正常運作,則嘗試將連接線移至 另一個端口(如:從 HDMI 1 移至 HDMI 2), 並將電視的輸入端更改至相應的輸入端。

你有無線數碼盒嗎?

如數碼盒正面亮起信號強度顯示燈, 則表示現正以無線形式運行。

為取得較佳的信號強度,請確保最少有3格信號顯示。如選擇移動你的無線數碼盒,則嘗試盡量減少數碼盒與數據機/調制解調器之間的距離及任何障礙,以找出信號強度顯示格數最多的地方。

有關畫面疑難排解之詳情,請瀏覽 telus.com/tvhelp。

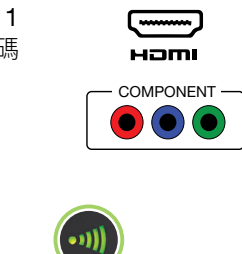

οκ

# 15 我的遙控無法控制 Optik TV

你的遙控沒有反應,可能是因為信號微弱,或信號無法傳達至電視及/ 或數碼盒。

試採取以下步驟:

1. 清除電視和數碼盒前方的任何物品, 然後按遙控上的 guide (指南)。指南應接著顯示出來。

guid<u>e</u>

2.更換遙控的電池,然後按遙控上的 guide。 指南應接著顯示出來。

如上述步驟未能成功解決問題,請瀏覽 telus.com/support 查看更多疑難排解提示。

你的遙控或會設定為只需按一個按鈕,即同時開啟電視和數碼盒。如兩者不同步,則可能會沒有任何畫面顯示。

如數碼盒已開啟,但電視則關上:

按遙控上的 tv 開啟電視。
 你應看到電視電源燈亮起。

如數碼盒關上,但電視則己開啟:

- 按遙控上的 OK 開啟數碼盒。
- 你應看到數碼盒正面的綠色電源燈亮起, 並且現應在屏幕上看到畫面。

OK

你現時所看到的 Optik TV 畫質欠佳?

- ■轉到頻道 100 檢查畫質。如只有個別頻道畫質欠佳,則可能是頻 道供應商及/或特定節目的個別問題。
- 檢查數碼盒和電視的背面,確保所有連接線皆插緊。

高清頻道的電視畫面看來壓扁、拉長,或在上下方或兩側出現黑邊? 更改畫面縮放設定:

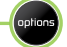

menu

- 2. 選取 TV Zoom (電視畫面縮放)。
- .根據你偏好的畫面縮放程度,使用上/下箭咀選取
  Normal (正常)、Stretch (拉長)、Zoom 1 (畫面縮放 1)、Zoom 2 (畫面縮放 2) 或 Zoom 3 (畫面縮放 3)。

#### 更改屏幕長寬比:

- 1. 按遙控上的 menu (選單)。
- 2. 從選單選取 Settings (設定), 然後選取 Television (電視)。
- 3. 選取 Screen aspect ratio (屏幕長寬比)。
- 使用上/下箭咀選取 720p、1080i、1080p 或 2160p 60Hz 4K (如你的數碼盒支援此格式)。 電視會彈出訊息,確認你的設定運作正常。
- 5. 謹記儲存你的最新設定。

## 仍有其他畫質問題?

請瀏覽 telus.com/support 以取得更多協助。

## 尋找你最喜愛的頻道

Optik TV 頻道以主題分類,讓你輕鬆尋找自己最喜愛的頻道。輸入下 列頻道號碼,即可開始瀏覽頻道。例如:所有綜藝頻道可於頻道號碼 300 至 399 之間找到。

| 頻道起首<br>號碼                           | 類型       | 頻道包括                        |                   |                   |
|--------------------------------------|----------|-----------------------------|-------------------|-------------------|
| 4 & 5                                | 免費預覽     | 展示每月最新的精彩頻道                 |                   |                   |
| 100                                  | 各大電視網絡頻道 | СВС                         |                   | Globa             |
| 200                                  | 時移節目     | 在其他時區的頻道上提前或延遲收<br>看你最喜愛的節目 |                   |                   |
| 300                                  | 綜藝       |                             | SHOW<br>CASE      | food              |
| 400                                  | 電影及劇集    | HBO                         | THE MOVIE METWORK |                   |
| 500                                  | 喜劇及音樂    | Comedy                      | CMT               | MUICH             |
| 600                                  | 兒童及親子    | Disnep                      | Techouse          | <b>B</b>          |
| 700                                  | 學習       | HISTORY                     | documentary       | Discovery         |
| 800                                  | 新聞       | CBCNEWS<br>NETWORK          | CNN               | snbc 🕸            |
| 900                                  | 體育及按次付節目 | TSN                         | SPORTSNET         |                   |
| 1000                                 | 精選體育節目   | SUNDAY                      | CENTRE ICE.       | MLB AN ANALAS     |
| 2000                                 | 法語       | Τνλ                         | RDS               | YOOPA             |
| 2300                                 | 多元文化     | 新時代電視<br>FairchildTV        | ANX               | TFC <sup>\$</sup> |
| ──────────────────────────────────── |          |                             |                   |                   |

看不到想要的頻道?直接在電視上加入頻道即可。

詳情請瀏覽 telus.com/managemychannels。

請瀏覽 telus.com/serviceterms 了解相關條款及細則。

## 了解 TELUS 服務的詳情

## 網上求助

如有疑問,可瀏覽 telus.com/support 找尋解答。

## 了解你的帳單

你的定期月費會提前一個月收取。視乎你的啟動日期而定,你首張帳單的費用或會較高,因為該帳單亦會包括截至該月記帳日期的任何部份收費。詳情請瀏覽 telus.com/billing。

## 預約學習時段

預約你的免費店內學習時段,以了解 Optik TV 及網絡的詳情。立即瀏覽 telus.com/learn 預約。

## 瀏覽 TELUS Neighbourhood

於一站式的 telus.com/neighbourhood 提出疑問和找尋解答。

## 向 @TELUSsupport 發送 Tweeter 訊息

另亦可透過 Twitter 將你的疑問發送至 @TELUSsupport 向我們查詢。

我們致力更臻完善。 本歡迎使用手冊的最新版本可於 telus.com/welcomekit 下載。